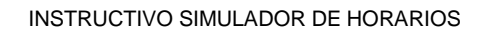

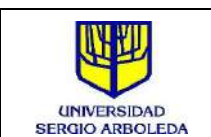

#### **INSTRUCTIVO PARA SIMULADOR DE HORARIOS**

## 1. Descripción

Permite consultar los posibles horarios de un estudiante de acuerdo a las franjas ofertadas en el período académico vigente. A continuación, se indica cómo utilizar correctamente el *Generador de Horarios* para que el estudiante organice sus clases antes de su respectiva cita de matrícula.

## 2. Generador de horarios

Para ingresar al **Generador de Horarios,** se debe acceder a través de la siguiente url: https://horariosalumnos.usergioarboleda.edu.co/

| $\leftrightarrow$ $\rightarrow$ G | horariosalumnos.usergioarboleda.edu.co |  |
|-----------------------------------|----------------------------------------|--|
|                                   | Simuladar Caparadar da Hanarias        |  |

| UNIVERSIDAD<br>SERGIO ARBOLEDA | Período 2022-01                    |                                                                                    |                           |  |  |
|--------------------------------|------------------------------------|------------------------------------------------------------------------------------|---------------------------|--|--|
|                                | Ingrese sus Datos                  |                                                                                    |                           |  |  |
|                                | Documento de Identidad:<br>Nombre: |                                                                                    |                           |  |  |
|                                |                                    | Aceptar                                                                            |                           |  |  |
| Información Acadé              | imica                              | Asignaturas a Cursar                                                               | Asignaturas Seleccionadas |  |  |
| Сапиа                          |                                    | Seleccione todas las asignaturas que quiere cursur en el semestre<br>seleccionado: |                           |  |  |

Una vez se haya ingresado se diligencian los campos acordes a la organización de la página. En primera instancia se debe digitar el **Documento de Identidad** del estudiante y después dar clic en el botón *Aceptar* 

| Documento de Identidad: | 1234597612 |         |  |
|-------------------------|------------|---------|--|
| Nombre:                 |            |         |  |
|                         |            | Aceptar |  |

Una vez se haya ingresado el documento, aparecerá el nombre del estudiante que procederá a realizar la búsqueda y un aviso de Bienvenida y confirmación en la parte superior derecha.

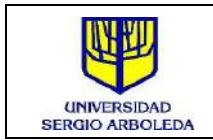

| Documento de Identidad: | 1234597612                                        |         |
|-------------------------|---------------------------------------------------|---------|
| Nombre:                 | Juan Vitery                                       |         |
|                         |                                                   | Aceptar |
| Bien                    | w <b>enido Juan Vitery</b><br>u información<br>:a |         |

Posteriormente se habilita los campos de la sección *Información académica*, para ello, inicialmente se debe seleccionar el plan de estudios (sólo se presentan los programas en los que se encuentra activo el estudiante).

| Carrera:     |           |   |
|--------------|-----------|---|
| DERECHO - PO | GDE02BG02 | ~ |
| Semestre:    |           |   |
| 1            |           |   |
|              |           |   |

Luego, se selecciona el semestre o ciclo para el cual se van a revisar los horarios y donde están ubicadas las asignaturas a verificar. Una vez elegido se da clic en el botón *Aceptar*.

| DE02BG02 | ~                   |
|----------|---------------------|
|          |                     |
|          | \$                  |
| Aceptar  |                     |
|          | DE02BG02<br>Aceptar |

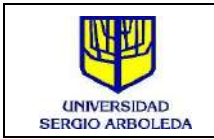

Seguido, se habilita la columna *Asignaturas a Cursar*, donde aparecerá todo el listado de módulos disponibles a matricular, que pertenecen al semestre indicado en la sección *Información académica*, presentando el código, nombre y créditos, como forma de referencia para efectuar la selección.

Nota: En esta columna solo se muestran los módulos que tienen oferta en el período de consulta, es decir, no se mostrarán asignaturas sin programación.

| Asignaturas a Cursar                                                               |   |
|------------------------------------------------------------------------------------|---|
| Seleccione todas las asignaturas que quiere cursar en el semestre<br>seleccionado: |   |
| DERECHO CONSTITUCIONAL GENERAL II - DERE0005<br>3 CR.                              | - |
| □ HISTORIA DE LAS IDEAS POLÍTICAS II - DERE0007 - 2<br>CR.                         |   |
| 🗆 ARGUMENTACIÓN JURÍDICA II - DERE0094 - 1 CR.                                     |   |
| 🗆 LATÍN I - FOHU0012 - <i>2 CR</i> .                                               |   |
| □ TEORÍA DEL CONOCIMIENTO - FOHU0024 - 3 CR.                                       |   |
| □ DERECHO ROMANO I - DERE0107 - 2 CR.                                              |   |
| □ GRAMÁTICA, LECTURA, ESCRITURA ACAD. 2 -<br>DPGR0004 - <i>2 CR</i> .              | ļ |

Para elegir las asignaturas se deberá dar clic sobre la casilla de selección frente a cada módulo, como se muestra a continuación:

| Asignaturas a Cursar                                                               |  |  |  |  |  |
|------------------------------------------------------------------------------------|--|--|--|--|--|
| Seleccione todas las asignaturas que quiere cursar en el semestre<br>seleccionado: |  |  |  |  |  |
| DERECHO CONSTITUCIONAL GENERAL II - DERE0005 -<br>3 CR.                            |  |  |  |  |  |
| HISTORIA DE LAS IDEAS POLÍTICAS II - DERE0007 - 2<br>CR.                           |  |  |  |  |  |
| 🗹 ARGUMENTACIÓN JURÍDICA II - DERE0094 - 1 CR.                                     |  |  |  |  |  |
| ☑ LATÍN I - FOHU0012 - 2 CR.                                                       |  |  |  |  |  |
| ☑ TEORÍA DEL CONOCIMIENTO - FOHU0024 - 3 CR.                                       |  |  |  |  |  |
| ☑ DERECHO ROMANO I - DERE0107 - 2 CR.                                              |  |  |  |  |  |
| ☑ GRAMÁTICA, LECTURA, ESCRITURA ACAD. 2 -<br>DPGR0004 - 2 CR.                      |  |  |  |  |  |

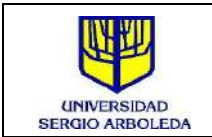

Al seleccionar los módulos, automáticamente se hace un conteo de créditos en la columna *Asignaturas Seleccionadas.,* 

| Asignaturas Seleccionadas                                  |   |
|------------------------------------------------------------|---|
|                                                            | Ê |
| X DERECHO CONSTITUCIONAL GENERAL II - DERE0005 - 3 CR.     | l |
| ★ HISTORIA DE LAS IDEAS POLÍTICAS II -<br>DERE0007 - 2 CR. | l |
| X ARGUMENTACIÓN JURÍDICA II - DERE0094 - <i>1</i><br>CR.   | ļ |
| 🗙 LATÍN I - FOHU0012 - <i>2 CR</i> .                       | - |
| Total créditos: 11                                         |   |

Si se desea cambiar la asignatura o retirar del listado de selección, sólo es necesario dar

clic en el botón de retirar X que está al inicio de cada módulo seleccionado.

Se recomienda hacer la selección completa de asignaturas para que el resultado sea lo más acertado posible.

Ya con los módulos seleccionados se da clic en el botón *Generar*, ubicado en la parte final de la página.

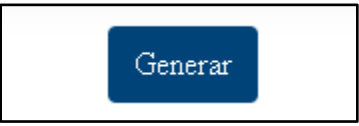

Allí se habilita la ventana *preferencia horaria* que permite filtrar la jornada (mañana, tarde, noche, cualquiera) en la cual se quiere hacer la búsqueda de horarios y a su vez poder seleccionar los bloques o franjas horarias donde **NO** aplicará la búsqueda o donde **NO** se desea hacer la consulta.

Para seleccionar esas franjas solo se debe dar clic sobre la casilla a la cual corresponda el día y la hora en la cual **NO** se desea hacer la búsqueda y la misma quedará marcada con color rojo, como se muestra a continuación.

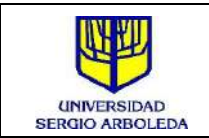

| Preferencia Horaria |                        |        |           |        | ×       |        |
|---------------------|------------------------|--------|-----------|--------|---------|--------|
| ¿A qué hora pref    | ieres las clases?      |        |           |        |         |        |
| Selecciona los bl   | MAÑA<br>oques donde NO | A TAR  | RDE NOCH  |        | QUIERA  |        |
| Hora                | Lunes                  | Martes | Miércoles | Jueves | Viernes | Sábado |
| 6 AM                |                        |        |           |        |         |        |
| $7\mathrm{AM}$      |                        |        |           |        |         |        |
| 8 AM                |                        |        |           |        |         |        |
| 9 AM                |                        |        |           |        |         |        |
| 10 AM               |                        |        |           |        |         |        |
| 11 AM               |                        |        |           |        |         |        |
| 12 PM               |                        |        |           |        |         |        |
| 1 PM                |                        |        |           |        |         |        |
| 2 PM                |                        |        |           |        |         |        |

Una vez elegidos los criterios para la jornada y franjas, se da clic en *Aceptar* en la parte final de la ventana habilitada.

| 9 PM  |  |  |       |             |
|-------|--|--|-------|-------------|
| 10 PM |  |  |       |             |
|       |  |  |       |             |
|       |  |  | _     |             |
|       |  |  | Limpi | lar Aceptar |

Automáticamente se presentan todos los posibles horarios a matricular de acuerdo a los criterios de búsqueda seleccionados y de acuerdo a la oferta académica cargada previamente.

El sistema mostrará varias posibilidades para que el estudiante evalúe cual se ajusta más a su disponibilidad. También indicará el número del grupo y la cantidad de cupos total<sup>1</sup>.

<sup>&</sup>lt;sup>1</sup> Las franjas ofertadas y los cupos son actualizados todas las noches, por lo cual de un día a otro la información puede variar.

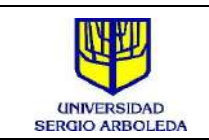

3 GUARDAR

|       | Materias independientes de horario |                                                                    |                                                                     |  |  |  |  |
|-------|------------------------------------|--------------------------------------------------------------------|---------------------------------------------------------------------|--|--|--|--|
| Hora  | Lunes                              | Martes                                                             | Miércoles                                                           |  |  |  |  |
| 6 AM  |                                    |                                                                    |                                                                     |  |  |  |  |
| 7 AM  |                                    | 1002100 DERECHO CONSTITUCIONAL GENERAL II DERE0005<br>R01 17 cupos | 1002101 HISTORIA DE LAS IDEAS POLÍTICAS II DERE0007<br>G01 10 cupos |  |  |  |  |
| 8 AM  |                                    | 1002100 DERECHO CONSTITUCIONAL GENERAL II DERE0005<br>R01 17 cupos |                                                                     |  |  |  |  |
| 9 AM  |                                    |                                                                    |                                                                     |  |  |  |  |
| 10 AM |                                    |                                                                    |                                                                     |  |  |  |  |
| 11 AM |                                    |                                                                    |                                                                     |  |  |  |  |

| Miércoles                                                                        |   |
|----------------------------------------------------------------------------------|---|
|                                                                                  | _ |
| 1000305 GRAMÁTICA, LECTURA,<br>ESCRITURA ACAD. 2 DPGR0004<br><i>R07 30 cupos</i> |   |
| 1000305 GRAMÁTICA, LECTURA,<br>ESCRITURA ACAD. 2 DPGR0004<br><i>R07 30 cupos</i> |   |

Si se requiere guardar la búsqueda, se debe dar clic en el botón ubicado al lado de cada *Horario* organizado por el sistema.

| Horario 1 🖪 GUARDAR                |       |        |  |  |
|------------------------------------|-------|--------|--|--|
| Materias independientes de horario |       |        |  |  |
| Hora                               | Lunes | Martes |  |  |
| 6 AM                               |       |        |  |  |

Esto generará un archivo *JPEG*(Imagen) que quedará alojado en el equipo.

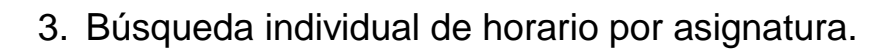

Otra de las opciones de búsqueda disponibles en el simulador de horarios es aquella que se realiza exclusivamente por módulo o asignatura y que permite validar la oferta creada para esa materia en particular.

Para ello, una vez ingresado el número de documento, se debe dar clic sobre el botón

| Elecumento de Identidao: | 1001001391                                                                         |                           |
|--------------------------|------------------------------------------------------------------------------------|---------------------------|
| Nombre:                  | Juan Vitery                                                                        |                           |
|                          | Acceptar                                                                           |                           |
| nación Académica         | Asignaturas a Cursar                                                               | Asignaturas Seleccionadas |
| a:                       | Seleccione todas las asignaturas que quiere cursar en el semestre<br>seleccionado: |                           |
| RECHO - PGDE02BG02 ~     |                                                                                    | Total créditos: 0         |
| tre:                     |                                                                                    |                           |
| Асертаг                  |                                                                                    |                           |
|                          | Generar                                                                            |                           |

Ubicado en la parte inferior derecha de la pantalla.

UNIVERSIDAD SERGIO ARBOLEDA

Una vez se haya dado clic allí se desplegará un Menú de Opciones de búsqueda.

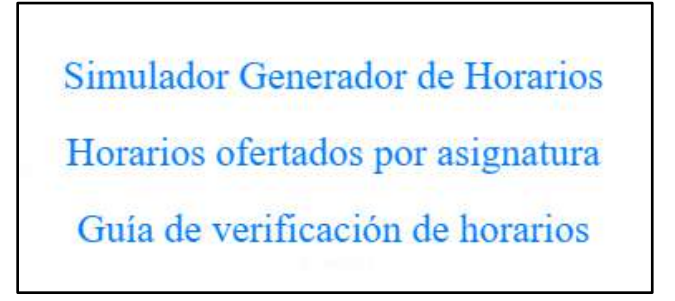

La primera opción corresponde al simulador que por defecto muestra la página al momento de ingresar y que fue explicado previamente.

Para poder buscar por asignatura se debe dar clic en la opción "Horarios Ofertados por asignatura".

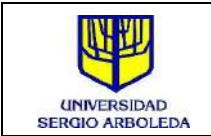

# Simulador Generador de Horarios Horarios ofertados por asignatura

Guía de verificación de horarios

Al ingresar allí, se desplegará un buscador en el cual se digitará el código de la asignatura para búsqueda. Una vez digitado el código, se da clic en el botón **Aceptar**.

Nota: Sin el código correspondiente del módulo no se podrá hacer la consulta de los horarios respectivos.

| Búsqueda por asignatura                        |         |
|------------------------------------------------|---------|
| Ingrese el código de la asignatura.<br>Nombre: |         |
|                                                | Aceptar |

| Búsqueda por asignatura                        |          |
|------------------------------------------------|----------|
| Ingrese el código de la asignatura:<br>Nombre: | DPGR0003 |
|                                                | Aceptar  |

Al dar clic en **Aceptar** el sistema mostrará el nombre de la asignatura y presentará un mensaje de confirmación indicando que el código digitado corresponde a un módulo con oferta en el período de consulta.

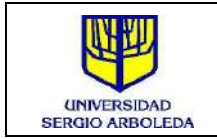

| Búsqueda por asignatura             |                                     |
|-------------------------------------|-------------------------------------|
| Ingrese el código de la asignatura: | DPGR0003                            |
| Nombre:                             | GRAMÁTICA, LECTURA, ESCRITURA ACAD. |
|                                     | Aceptar                             |
| Asi                                 | gnatura encontrada                  |
| GRAMA                               | ÁTICA, LECTURA,                     |
| ESCRIT                              | 'URA ACAD. 1                        |

Inmediatamente el sistema desplegará en la parte inferior el cuadro de horarios disponibles para esa asignatura dentro del periodo de consulta mostrando datos como **código, nombre de asignatura y grupo, cupos, Hora Inicio, Hora Final, y día de la semana para la cual está asignado ese horario.** El sistema mostrará los datos de la siguiente forma.

| Código       | Asignatura                           | Hora inicio | Hora final | Cupos | Lunes | Martes | Miércoles |
|--------------|--------------------------------------|-------------|------------|-------|-------|--------|-----------|
| DPGR0003-R01 | DPGR:LECTURA Y ESCRITURA ACADÉ 1 R01 | 7:00:00     | 9:59:59    | 1     |       |        |           |
| DPGR0003-R01 | DPGR:LECTURA Y ESCRITURA ACADÉ I ROI | 7:00:00     | 9:59:59    | 1     | x     |        |           |
| DPGR0003-R02 | DPGR,LECTURA Y ESCRITURA ACADÉ 1 R02 | 7:00:00     | 9:59:59    | 8     |       |        |           |
| DPGR0003-R02 | DPGR,LECTURA Y ESCRITURA ACADÉ 1 R02 | 7:00:00     | 9:59:59    | 8     | x     |        |           |

De esta forma, el estudiante podrá consultar toda la oferta disponible solo para ese módulo en particular y así poder verificar cuál es el que más le conviene dentro de su proceso académico.

En dicha consulta, y de la misma forma que en el simulador principal, el estudiante solo podrá visualizar lo que está cargado en SAP.

### 4. Guía de verificación de horarios

Sí el usuario presenta dudas sobre conceptos, abreviaturas, denominaciones de los grupos u otros adicionales; podrá acceder a la **Guía de verificación de horarios** donde resolverá esas inquietudes generales.

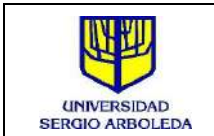

Para poder ingresar a la Guía, el estudiante deberá dar clic en el menú 🗏 ubicado en la parte inferior derecha.

| L'ocumento de Identidao: |   | 1001001391                                                                      |                           |
|--------------------------|---|---------------------------------------------------------------------------------|---------------------------|
| Nombre:                  |   | Juan Vitery                                                                     |                           |
|                          |   | Aceptar                                                                         |                           |
| nación Académica         |   | Asignaturas a Cursar                                                            | Asignaturas Seleccionadas |
| ā.                       |   | Seleccione todas las asignaturas que quiere cursar en el semestre seleccionado: |                           |
| RECHO - PGDE02BG02       | v |                                                                                 | Total créditos: 0         |
| tre:                     |   |                                                                                 |                           |
| Acepter                  |   |                                                                                 |                           |
|                          |   | Generar                                                                         |                           |

Como en la consulta por asignatura, se desplegará el menú de opciones del cual se deberá elegir **Guía de verificación de horarios.** 

| Simulador Generador de Horarios   |
|-----------------------------------|
| Horarios ofertados por asignatura |
| Guía de verificación de horarios  |

Al Ingresar, se visualizarán todas las abreviaturas y descripciones que aparecen al momento de visualizar un grupo en específico. Allí de describen todos los datos y se ejemplifica la mejor forma de comprender los resultados.

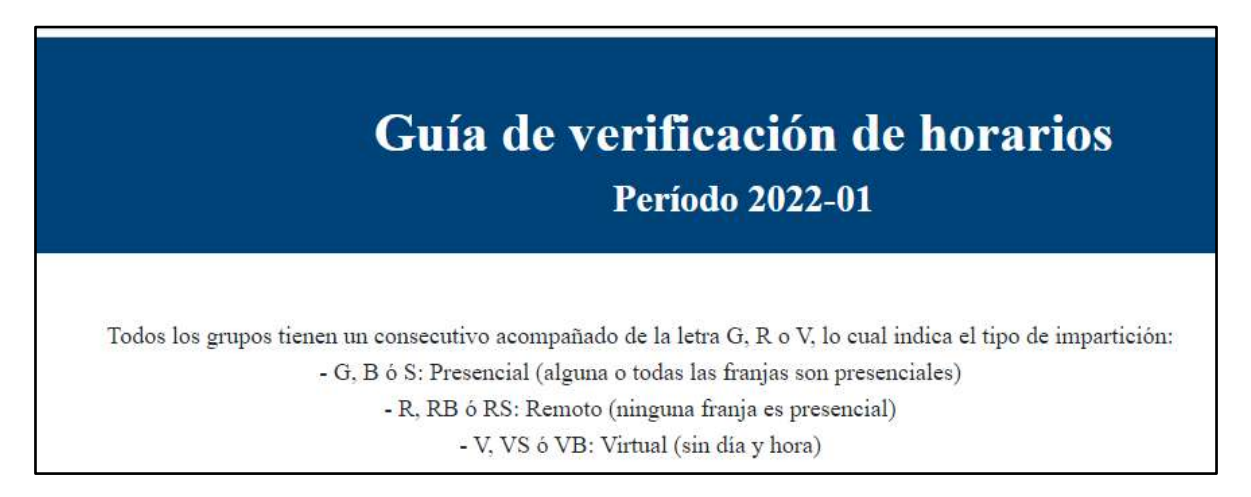

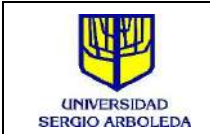

Oficina de Registro y Control Académico Fecha: 03/12/2021

| Bogotá                                    |         |  |  |  |
|-------------------------------------------|---------|--|--|--|
| Programa                                  | Prefijo |  |  |  |
| ADMINISTRACIÓN AMBIENTAL                  | AA      |  |  |  |
| ADMINISTRACION DE EMPRESAS                | AD      |  |  |  |
| ADMINISTRACIÓN DE NEGOCIOS                | AN      |  |  |  |
| CENTRO DE INNOVACIÓN, EMPRENDIMIENTO Y    | DIEM    |  |  |  |
| EMPRESA                                   | DIEN    |  |  |  |
| CIENCIAS DE LA COMPUTACIÓN E INTELIGENCIA | CC      |  |  |  |
| ARTIFICIAL                                | cc      |  |  |  |
| COMERCIO INTERNACIONAL                    | CI      |  |  |  |
| COMUNICACIÓN SOCIAL Y PERIODISMO          | CO      |  |  |  |

Lo anterior facilita la compresión de los conceptos o abreviaturas que se presentan al momento de las consultas y así mismo identificar cuál es la oferta que realmente corresponde al plan de estudios al que pertenece al estudiante.

Nota: emplear el simulador de horarios no constituye ninguna pre-inscripción de asignaturas ni tampoco la inscripción de las mismas, es sólo una herramienta de consulta que sirve como insumo para poder ejecutar el proceso de matrícula a través del autoservicio de SAP.